# DriveBC Email Alerts Are Changing

Your current email subscription for this site is no longer active.

To continue receiving DriveBC updates, please resubscribe on the new <u>DriveBC</u> website by following the steps below.

### Step 1: Create or sign in with a Basic BCeID

Option A – Already have a Basic BCeID?

- 1. Go to the <u>DriveBC Website</u>
- 2. Click sign in
- 3. Sign in with your existing Basic BCeID credentials.

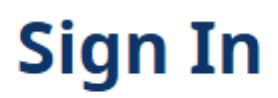

Access your saved cameras and routes

Sign in with Basic BCeID

Don't have a Basic BCeID Account? Anyone can create one (including non-BC residents).

Click here to create

What is a BCeID? 🕐

Log in with BC

User ID

Use a Basic BCeID

\*\*\*\*\*

Password

••••••

Continue

Option B - Need a Basic BCeID Account?

1. Click "Click here to create" on the sign-in page

# Sign In

Access your saved cameras and routes

Sign in with Basic BCeID

Don't have a Basic BCeID Account? Anyone can create one (including non-BC residents).

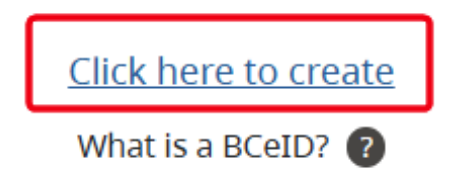

2. Complete the one-page form.

# Register for a Basic BCeID

Surname

**Given/First Name** 

First Middle Name (optional)

Other Middle Names (optional)

Email

Phone Number (optional)

#### User ID

Choose your user ID. You'll use this user ID with your password to log in.

3. Check your email for a confirmation message.

#### Step 2: Log in and Save a Route

1. Click sign in at the top right corner of the site and sign in with your newly created Basic BCeID credentials.

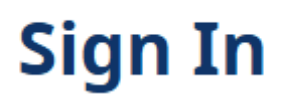

Access your saved cameras and routes

Sign in with Basic BCeID

Don't have a Basic BCeID Account? Anyone can create one (including non-BC residents).

Click here to create

What is a BCeID? 👔

Log in with BC

User ID

Use a Basic BCelD

\*\*\*\*\*

Password

......

Continue

2. Create a route and click on the  $\cancel{r}$  icon to save it as a favourite.

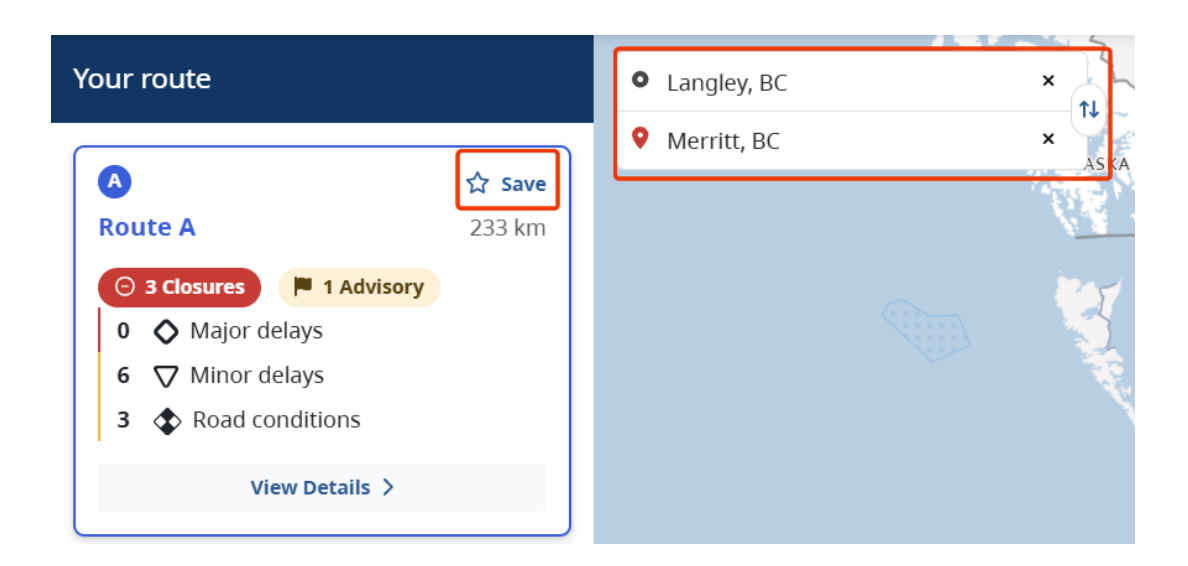

### **Step 3: Activate Your Notifications**

1. Click on the activation link in the confirmation email we send you.

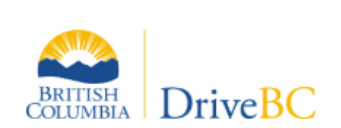

# Almost there!

We just need you to verify your email by clicking the link below. Once verified, you'll be able to setup personalized notifications for delays that could affect a trip.

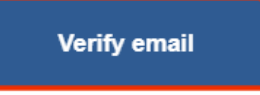

If you didn't initiate this request, please disregard this email.

Your DriveBC team.

## **Step 4: Turn On Notifications**

1. Go to Favourites > My Routes to find your saved route.

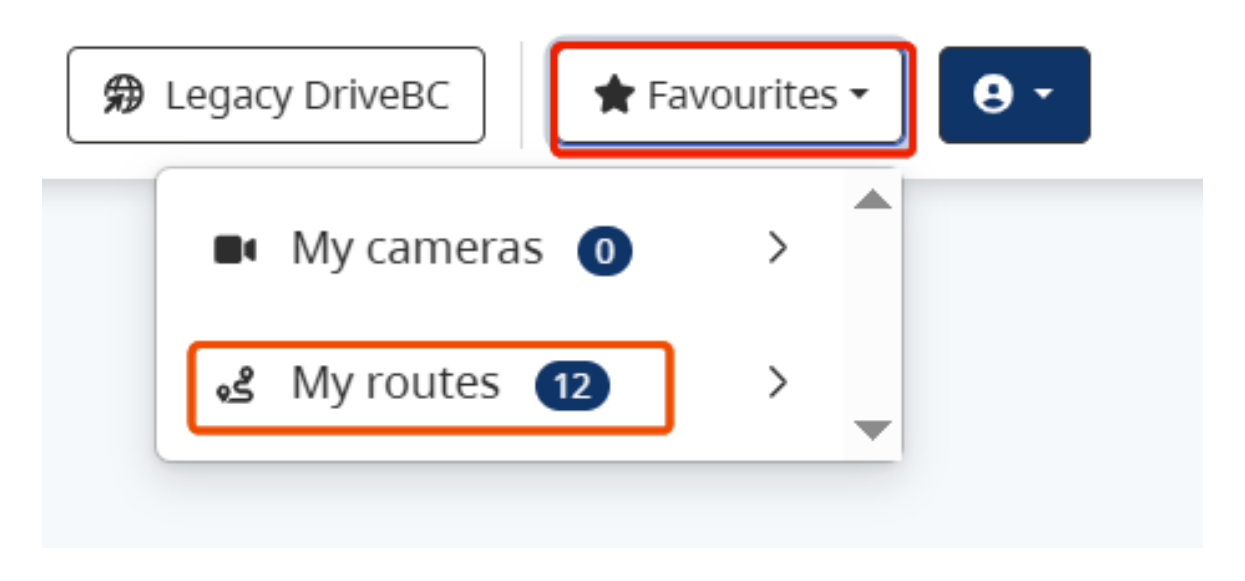

2. Turn notifications on using the toggle switch.

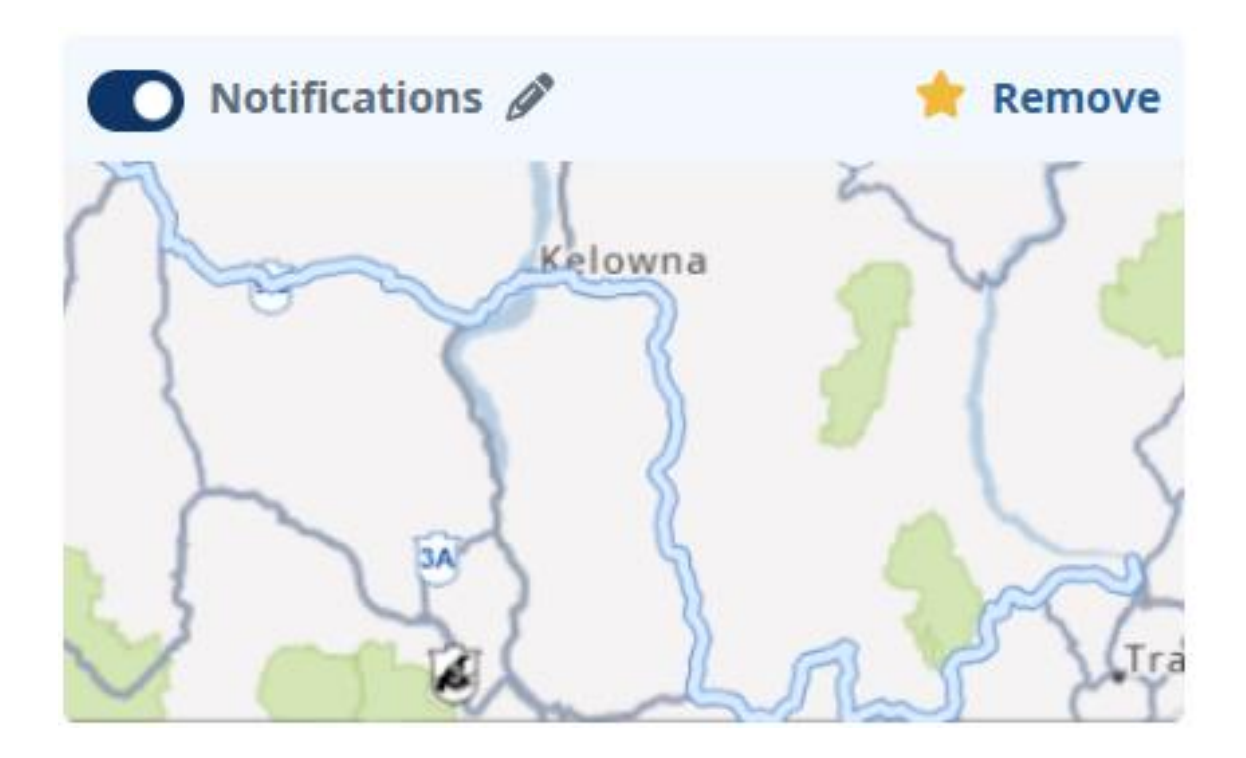

3. Customize the type and frequency of updates you want and enable notifications.

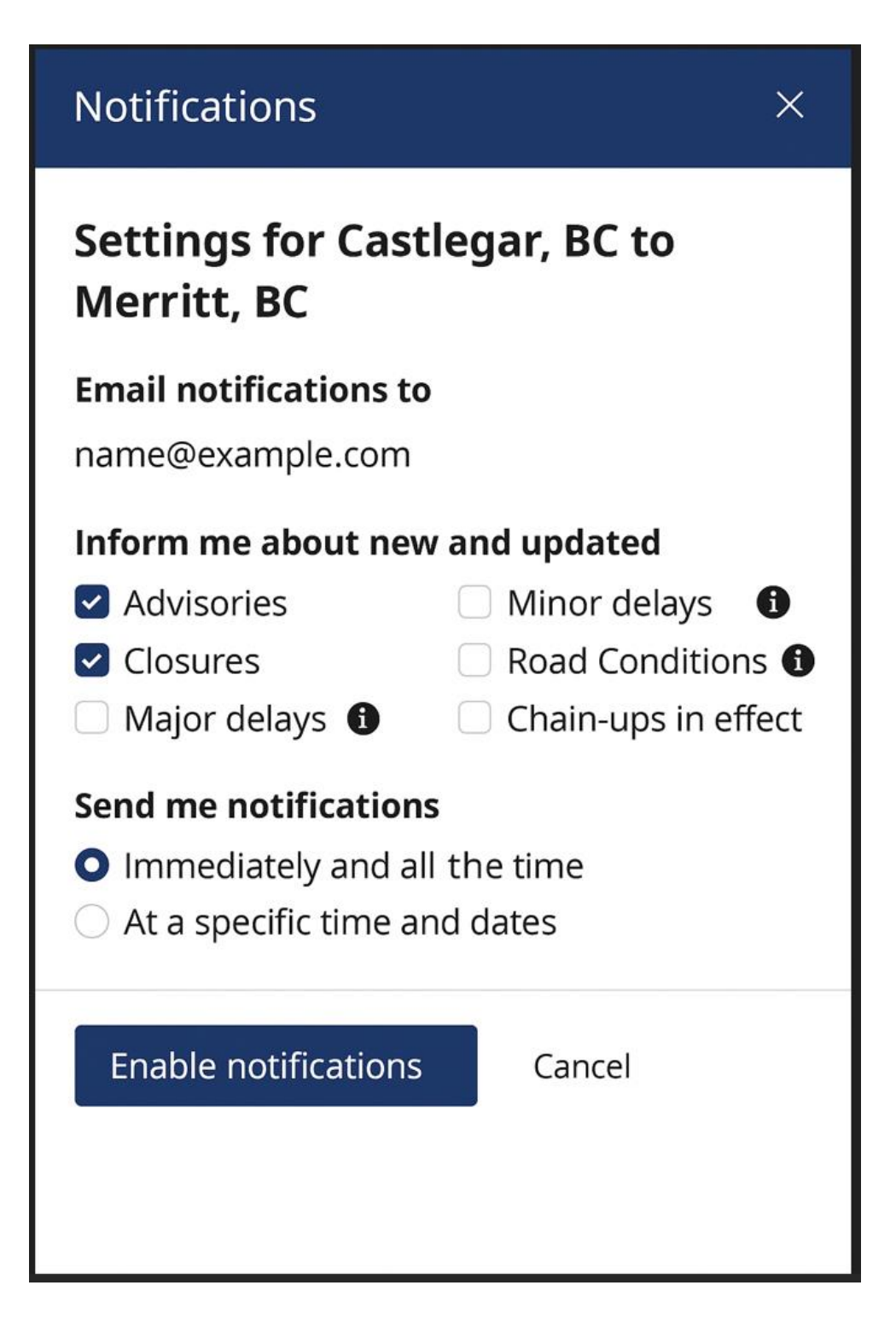

- 4. Notifications are now active for your favorite routes.
- 5. If you no longer wish to receive updates, simply log in to your account and toggle the notifications switch OFF.

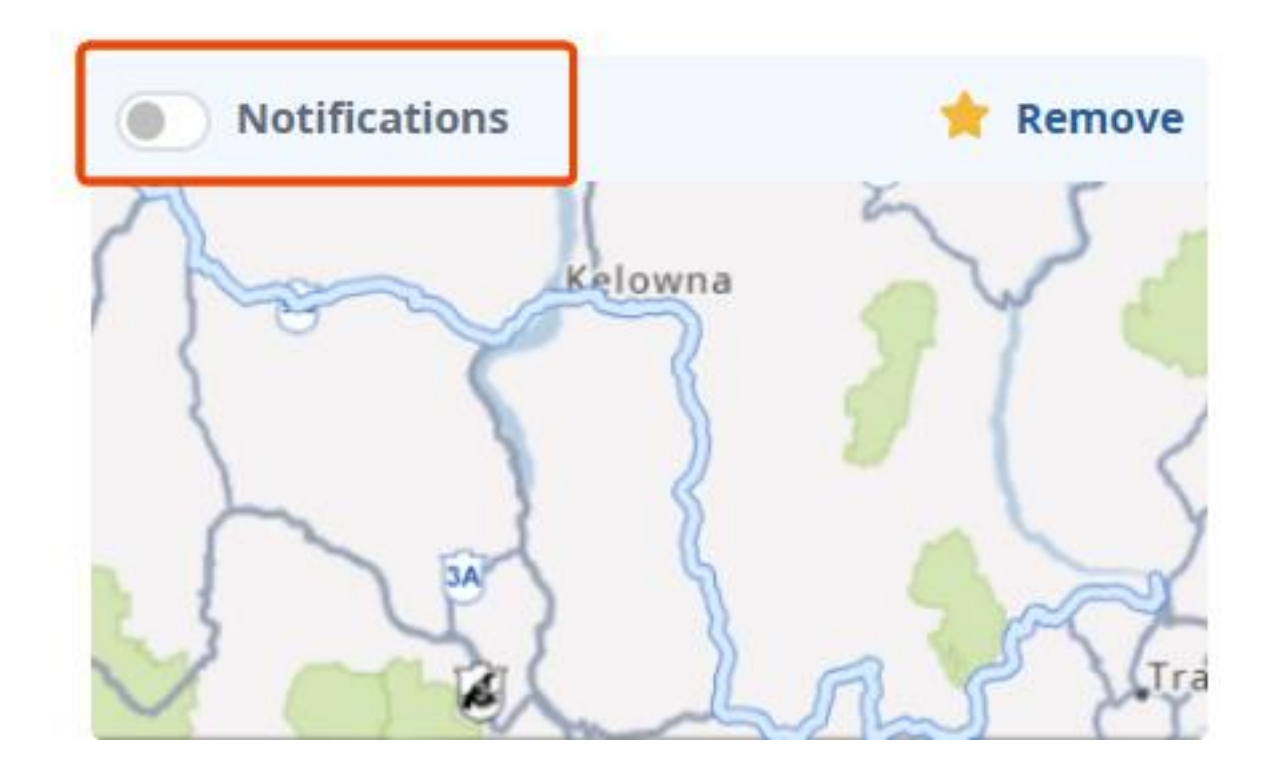